## Tutoriel – Guide pour le drive – Médiathèque Amédée de Pontbriand

Le drive est disponible par téléphone au 04-90-51-19-18 aux horaires d'ouverture de la médiathèque et par mail à l'adresse <u>mediatheque@ville-orange.fr</u>.

Pour venir chercher vos livres, **un rendez-vous vous sera communiqué.** Si vous envoyez votre demande d'ouvrage par mail, n'hésitez pas à nous prévenir du jour et de l'heure qui vous arrangerait.

Pour les retours, pas de rendez-vous, une table sera mise à votre disposition à l'entrée. Afin que

votre demande soit effectuée au mieux, merci de nous indiquer les informations suivantes :

- Nom et prénom du détenteur de la carte et numéro de téléphone pour le suivi des emprunts.

Pour les demandes d'emprunts :

- Titre du livre, auteur, section (Jeunesse, Adulte ou Sonothèque) et la cote.

## Etape 1 : Rendez-vous sur le site : <u>https://mediatheque.ville-orange.fr</u>

Ou bien via le site de la mairie : <u>https://www.ville-orange.fr/</u>, rubrique « Culture & Tourisme », « Culture » puis « Médiathèque ».

| 3               | der .           |                                                |
|-----------------|-----------------|------------------------------------------------|
| Recherche libre | C               | Panier 0                                       |
| Recherchez pl   | lus précisément |                                                |
| Titre           |                 |                                                |
| Auteur          | Ok              |                                                |
| Sujet           | Ok              |                                                |
| Editeur         | Ok              |                                                |
| × Effacer       | Q Chercher      |                                                |
| ★ Afficher le   | es nouveautés   |                                                |
|                 |                 | Mentions légales Réalisation C3rb Informatique |

## Etape 2 : La recherche

Une fois sur la page d'accueil du catalogue vous pouvez taper vos recherches de différentes manières : Soit par titre de livre, par auteur, par sujet ou par éditeur. Lorsque votre choix est inscrit, cliquez sur « chercher » pour lancer la recherche.

Vous avez également la possibilité de voir les nouvelles acquisitions en cliquant sur « Afficher les nouveautés » juste en dessous.

Attention de ne pas cliquer sur « connexion », cette fonction n'est pas disponible pour le moment.

|                                            |                                                                                                    | R.L.                                  |
|--------------------------------------------|----------------------------------------------------------------------------------------------------|---------------------------------------|
| Recherche libre                            |                                                                                                    | 🛔 Connexion 🖉 Panier 🕕                |
| Recherchez plus précisément                | 4 résultats                                                                                                    |                                       |
| Titre l'amie prodigieuse                   | Croissant                                                                                                    |                                       |
| Auteur Ok                                  | L'amie prodigieuse v.1 : Enfance, Adolescence                                                                                | · · · · · · · · · · · · · · · · · · · |
| Sujet Ok<br>Editeur Ok                     | Ferrante, Elena<br>Gallimard<br>2014<br>Du monde entier                                                                      |                                       |
| Effacer Q Chercher Afficher les nouveautés | L'amie prodigieuse v.2 : roman, Le nouveau nom<br>Ferrante, Elena<br>Gallimard<br>2015<br>Du monde entier                    | III (C) II                            |
|                                            | L'amie prodigieuse v.4 : maturité, vieillesse, L'enfant<br>perdue<br>Ferrante, Elena<br>Gallimard<br>2018<br>Du monde entier | E & T                                 |
|                                            | L'amie prodigieuse v.3, celle qui fuit et celle qui reste<br>Ferrante, Elena<br>Gallimard<br>2017<br>du monde entier         | E C T                                 |

## Etape 3 : La sélection de l'ouvrage

Vos résultats s'afficheront dans la fenêtre principale et vous aurez accès aux différents titres disponibles à la médiathèque. Lorsque que vous avez trouvé le livre de votre choix, cliquez sur le titre pour dérouler sa fiche.

| Recherc                                                                                                    | hez plus précisément   | 4 résultats                                   |                                                                                                    |           |                       |             |                                      |           |                |
|----------------------------------------------------------------------------------------------------|------------------------|-----------------------------------------------|----------------------------------------------------------------------------------------------------|-----------|-----------------------|-------------|--------------------------------------|-----------|----------------|
| Titre                                                                                                    | l'amie prodigieuse     | Trier par                                     |                                                                                                    |           | ▼ Croissant           |             | •                                    | <b></b>   |                |
| Auteur                                                                                                    | Ok                     | L'amie prodigieuse v.1 : Enfance, Adolescence |                                                                                                    |           |                       |             |                                      |           |                |
| Editeur                                                                                                    | Ok                     | Gallimar<br>2014                              | rd<br>de entier                                                                                                    |           |                       |             |                                      |           |                |
| 🗙 Effa                                                                                                    | icer <b>Q</b> Chercher | Dumon                                         | ue entier                                                                                                    |           |                       |             |                                      |           |                |
| + At                                                                                                    | fficher les nouveautés | Code barre                                    | Section                                                                                                    | Cote      | Localisation actuelle | Utilisation | actuelle                             | Situation | Date de retour |
|                                                                                                    |                        | 00146002100270                                | Adultes                                                                                                    | R FER T.1 | Salle Prêt            | Prêt normal | Centrale                             | En rayon  |                |
| Auteur(s)   Ferrante, Elena (Auteur); Damien, Elsa (Traducteur)     Titre(s)   L'amie prodigieuse. 1 : Enfance, Adolescence : roman / Elena Ferrante ; traduit de l'italien par Elsa Damien.     Editeur(s)   Galimard, 2014.     Collection(s)   (Du monde entier).     Résumé   Naples, fin des années cinquante. Deux amies, Elena et Lila, vivent dans un quartier défavorisé de la ville, leurs familles sont pauvres et, bien qu'elles soient douées pour les études, ce n'est pas la voie qui leur est promise. Lila, la surdouée, abandonne rapidement l'école pour travailler avec son père et son frère dans leur échoppe de cordonnier. En revanche, Elena est soutenue par son institutrice, qui pousse ses parents à l'envoyer au collège puis, plus tard, au lycée, |                        |                                               |                                                                                                    |           |                       |             | oar<br>orisé<br>est<br>ailler<br>nue |           |                |
|                                                                                                    |                        | Sujet(s)                                      | comme les entants des Carracci et des Sarratore, des tamilles plus aisees qui peuvent se le     permettre. Durant cette période, les deux jeunes filles se transforment physiquement et     psychologiquement, s'entraident ou s'en prennent l'une à l'autre. Leurs chemins parfois se     croisent et d'autres fois s'écartent, avec pour toile de fond une Naples sombre mais en     ébuilition, violente et dure. Des chemins qui les conduiront, après le passage par     l'adolescence, à l'aube de l'âge aduite, non sans ruptures ni souffrances. Formidable voyage     dans Naples et dans l'Italie du boom économique, L'amie prodigieuse trace le portrait de deux     héroines inoubliables, qu'Elena Ferrante traque avec passion et tendresse jusqu'au plus     profond de leur âme.     Traduit de : L'amica geniale.     s)   Roman italien ** 2010 |           |                       |             |                                      |           | je<br>ux       |
|                                                                                                    |                        | maice(s)                                      | R                                                                                                    |           |                       |             |                                      |           |                |

Etape 4 : Trouver la côte du livre et vérifier sa disponibilité

En accédant à la fiche du livre, différentes informations s'affichent et notamment la cote. C'est celleci que vous devez noter et nous transmettre afin de trouver le bon titre dans nos rayons. Vous devez également être vigilant à sa situation, inscrite sur la droite. Si celle-ci indique « En rayon », le livre est disponible.

En revanche s'il est indiqué « Sorti », « en réservation » ou « en équipement », il ne sera pas possible de vous le prêter. Cependant, si vous le souhaitez et le précisez dans votre demande, une réservation pourra être effectuée.